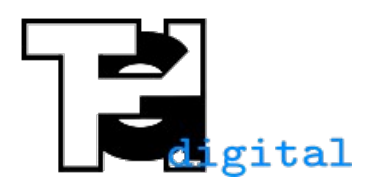

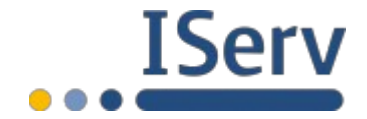

Stand 06.05.2020

## Audio auf einem iPhone/iPad aufnehmen und in IServ hochladen

Für eine Audioaufnahme kann die vorinstallierte Sprachmemos-App verwendet werden. Außerdem sollte die IServ-App installiert sein.

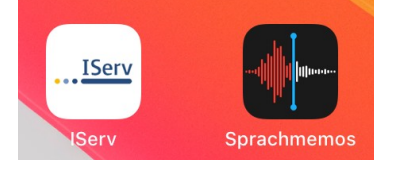

Zum Aufnehmen die Sprachmemos-App öffnen und auf den roten Aufnahmeknopf drücken. Wenn die Aufnahme beendet ist auf "Fertig" drücken. Der Aufnahme sollte ein passender Name gegeben werden.

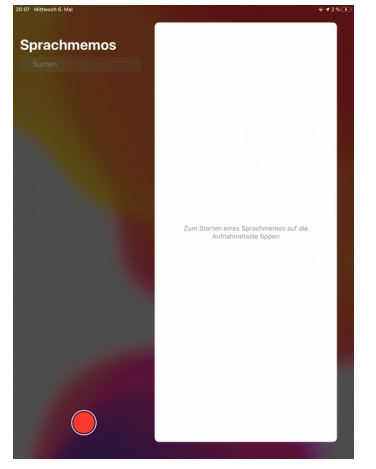

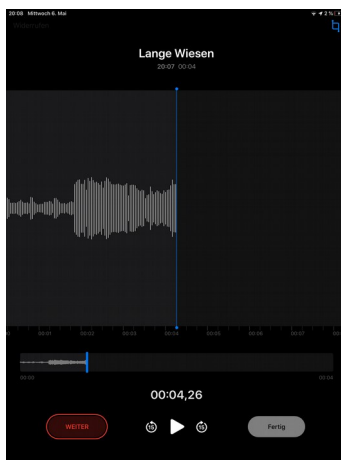

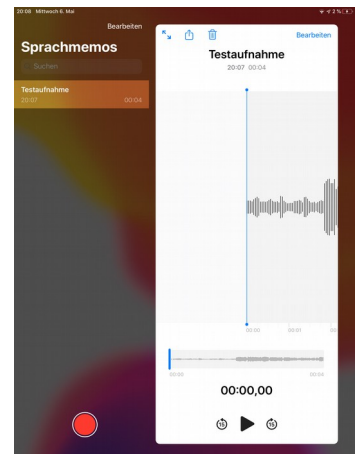

Oben auf das Teilen-Symbol drücken, so dass das Menü erscheint. Dort auf "In Dateien sichern" drücken. Dann "Auf meinen iPad" drücken und anschließend auf sichern. (*Hinweis: Es kann natürlich auch in einem anderen Ordner gespeichert werden*)

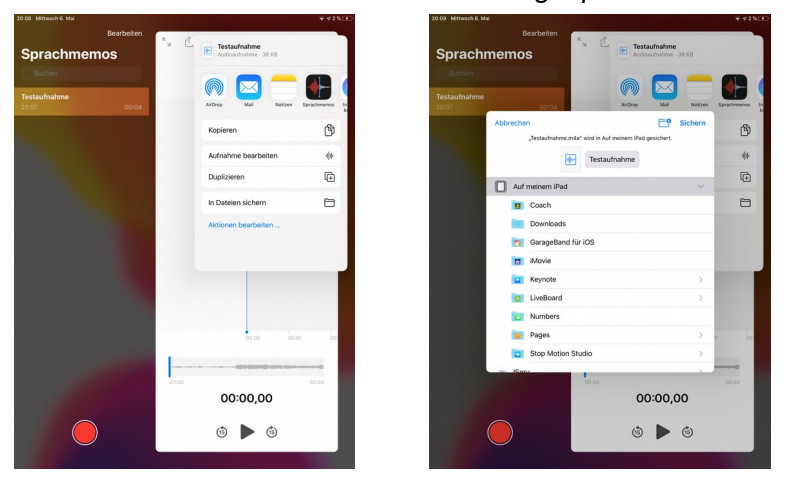

Nun in die IServ-App wechseln und zur Aufgabe gehen, bei der man die Audiodatei hochladen möchte. Dort auf Hochladen drücken und anschließend "Durchsuchen" auswählen. Nun "Auf meinem iPad" auswählen. (Wenn man die Audiodatei an einem anderen Ort gespeichert hat, dann dorthin navigieren.)

| Foto o | d. Video aufnehm   | en 🙆          | Speicherorte ~     |  |  |  |
|--------|--------------------|---------------|--------------------|--|--|--|
| Fotom  | ediathek<br>suchen | ••••          | Auf meinem iPad    |  |  |  |
|        | • Hochladen        | IServ-Dateien | <u>IServ</u> IServ |  |  |  |
|        | ✓ Hinzufügen       |               | Tuletzt gelöscht   |  |  |  |

Uverlaud Durchsuchen

Rechts unten auf "Durchsuchen" drücken und die Audioaufnahme auswählen. Nachdem das Hochladen abgeschlossen ist auf "Hinzufügen" drücken.

| Speicherorte                          | Auf meine              | em iPad             | Abbrechen                       |              |                |             |  |
|---------------------------------------|------------------------|---------------------|---------------------------------|--------------|----------------|-------------|--|
| Suchen                                |                        |                     |                                 | Hochladen    | Liserv-Dateien |             |  |
| ₽.                                    |                        | *                   |                                 |              | Hochladen ab   | geschlossen |  |
| Coach<br>0 Objekte                    | Downloads<br>0 Objekte | iMovie<br>0 Objekte | Keynote<br>1 Objekt             |              |                |             |  |
|                                       |                        |                     |                                 | ✓ Hinzufügen |                |             |  |
| LiveBoard<br>32 Objekte               | Numbers<br>0 Objekte   | Pages<br>1 Objekt   | Stop Motion Studio<br>2 Objekte |              |                |             |  |
| *                                     |                        |                     |                                 |              |                |             |  |
| Testaufnahme<br>Heute, 20:08<br>38:KB |                        |                     |                                 |              |                |             |  |
|                                       |                        |                     |                                 |              |                |             |  |
|                                       |                        |                     |                                 |              |                |             |  |
| 9 Objekte, 17,77 GB verfügbar         |                        |                     |                                 |              |                |             |  |